### Universidad Politécnica de San Luis Potosí

## Instructivo para inscribir exámenes de regularización Ciclo Escolar 2020-2021

"Ciencia, Tecnología y Cultura al Servicio del Ser Humano"

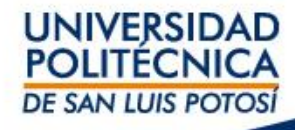

# Información importante:

- Verifica que **no hayas presentado regularización** para la misma materia en otro ciclo.
- Verifica que no hayas excedido el numero de exámenes a los que tienes derecho; recuerda, solo puedes sustentar tres exámenes de regularización del 1º al 4º semestre, dos en los semestres 5º y 6º y dos del 7º al 9º semestre.
- Selecciona la materia a presentar en Regularización tal y como se muestra en tu horario de clases, por ejemplo: 310C/Clase/T12A Química. En caso de errores en la inscripción no podrá hacerse válida su calificación, además que generará cargos financieros adicionales.
- Los horarios de los exámenes de Regularización se publicarán en los grupos de Blackboard de las materias
- Inscribe y paga tu examen al menos un día antes de la aplicación para que el examen pueda ser programado.

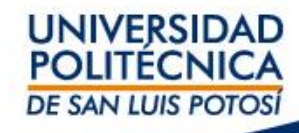

### Ingresa al self-service:

https://ssu.upslp.edu.mx/ss/Registration/Registration.aspx

Paso 1: Selecciona el menú de INSCRIPCIONES

Paso 2: Selecciona cursos tradicionales

**Paso 3:** Selecciona el período de los cursos, en este caso 2020/20201S, en estatus debe marcar listo para inscripción.

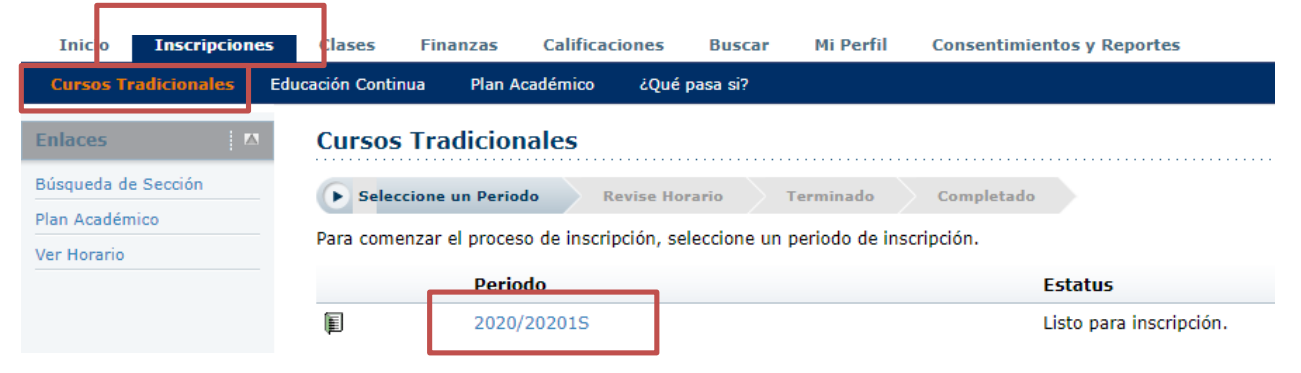

Paso 4: como resultado te indicará cuales cursos están disponibles.

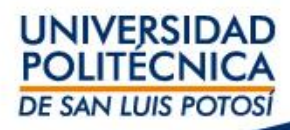

### Paso 5: Dar clic en Búsqueda por Sección

| Bienvenido<br>UNIVERSID/<br>POLITECNIO<br>DE SAN LUIS POT | AD<br>CA<br>OSI               |                              |             |            | Ayuda              | a Cerrar sesión Cal                                                                                                    | álogo v                                                                                                    | Buscar   |
|-----------------------------------------------------------|-------------------------------|------------------------------|-------------|------------|--------------------|----------------------------------------------------------------------------------------------------|----------------------------------------------------------------------------------------------------|----------|
| Inicio Inscripciones                                      | Clases Finanzas Cal           | ificaciones Buscar           | Mi Perfil   | Consentir  | nientos y Rep      | ortes                                                                                                    |                                                                                                    |          |
| Cursos Tradicionales Ed                                   | lucación Continua Plan Académ | iico ¿Qué pasa si?           |             |            |                    |                                                                                                    |                                                                                                    |          |
| Enlaces 🛛                                                 | Cursos Tradicionales          | - 2020/202015                |             |            |                    |                                                                                                    |                                                                                                    |          |
| Búsqueda de Sección                                       | Seleccione un Periodo         | Revise Horario               | Terminado   | Completado |                    |                                                                                                    |                                                                                                    |          |
| Plan Académico Buscar sección d                           | e curso.                      |                              |             |            |                    |                                                                                                    |                                                                                                    |          |
| Ver Horario                                               | Cursos por Agregar            |                              |             |            |                    |                                                                                                    |                                                                                                    |          |
|                                                           | class Curso                   | Fecha                        | Sesión      | Créditos   | Tipo de<br>Crédito | Horario                                                                                                    | Ubicación                                                                                                    | Estatus  |
|                                                           | Química - 310C / Clas         | e 20/01/2020 -<br>17/06/2020 | Enero-Junio | 7.00       | Crédito<br>General | JUEVES, 11:00 a. m<br>11:55 a. m.; LUNES, 11:00<br>a. m 11:55 a. m.;<br>MARTES, 11:00 a. m<br>11:55 a. m.; MIÉRCOLES,<br>11:00 a. m 11:55 a. m.;<br>VIERNES, 11:00 a. m<br>11:55 a. m.; | Universidad Politécnica de<br>San Luis Potosí, Centro de<br>Nuevas Tecnologías, Salón<br>LC34 Universidad<br>Politécnica de San Luis<br>Potosí, Centro de Nuevas<br>Tecnologías, Salón LC34<br>Universidad Politécnica de<br>San Luis Potosí, Centro de<br>Nuevas Tecnologías, Salón<br>LC34 Universidad<br>Politécnica de San Luis<br>Potosí, Centro de Nuevas<br>Tecnologías, Salón LC34<br>Universidad Politécnica de<br>San Luis Potosí, Centro de<br>Nuevas Tecnologías, Salón<br>LC34 | Inscrito |

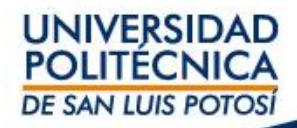

### Paso 6: En Código de Curso teclea el código de la materia a inscribir

#### Paso 7: Selecciona en Periodo 2020/20201S

#### Paso 8: Selecciona en Sesión Regularización

| Bienvenido<br>UNIVERSIE<br>POLITÉCN                              | Ayuda Cerrar sesión Catálogo ~                                                                                                    | Buscar                                                                                                    |
|------------------------------------------------------------------|----------------------------------------------------------------------------------------------------|----------------------------------------------------------------------------------------------------|
| DE SAN LUIS PC<br>Inicio Inscripciones<br>Catálogo de Cursos Bús | TOSÍ<br>Clases Finanzas Calificaciones <mark>Buscar</mark> Mi Perfil Consentimientos y Reportes<br>q <mark>ueda de Sección</mark> Directorio |                                                                                                    |
| Enlaces 🛛 🗖                                                      | Búsqueda de Sección                                                                                                    |                                                                                                    |
| Plan Académico                                                   | Búsqueda Básica Búsqueda Avanzada   Palabras Clave Código de Curso   310C Image: Tradicional Organization Continua Organization              | Elementos del Carrito<br>310C/T12A 7.00 Cr.<br>05/06/2020 - 12/06/2020                                                                                                    |
|                                                                  | Periodo Sesión<br>2020 202015 Regularización V<br>Buscar Limpiar<br>Resultados Por Página 10 V                                               | Cursos Inscritos     310C/   7.00 Cr.     JUEVES, 07:00 a. m 07:55   a. m.     LUNES, 07:00 a. m 07:55   a. m.     MARTES, 07:00 a. m 07:55   a. m.     MIÉRCOLES, 07:00 a. m 07:55   a. m.     VIENNES, 07:00 a. m 07:55   a. m.     VIENNES, 07:00 a. m 07:55   a. m.     VIENNES, 07:00 a. m 07:55   b. m.     VIENNES, 07:00 a. m 07:55   b. m.     VIENNES, 07:00 a. m 07:55   b. m.     VIENNES, 07:00 a. m 07:55   b. m.     MIÉRCOLES, 07:00 a. m 03:55   p. m.     MARTES, 03:00 p. m 03:55   p. m.     MIÉRCOLES, 03:00 p. m 03:55   p. m.     Martinez, Víctor Gabriel   500 Cr. |
|                                                                  |                                                                                                    | UNIVERSIDAD<br>POLITÉCNICA<br>DE SAN LUIS POTOSÍ                                                                                                    |

### Paso 9: Selecciona la materia dando clic en el botón Agregar

| UNIVERSI<br>POLITÉCI<br>DE SAN LUIS P |               |                      |                   |                            |                               |                 |                  |                |                        |               |                                                   |                 |
|---------------------------------------|---------------|----------------------|-------------------|----------------------------|-------------------------------|-----------------|------------------|----------------|------------------------|---------------|---------------------------------------------------|-----------------|
| Inicio Inscripciones                  | Clases        | Finanzas             | Calificaciones    | Buscar                     | Mi Perfil Co                  | onsentimientos  | y Reportes       |                |                        |               |                                                   |                 |
| Catálogo de Cursos Bú                 | squeda de Sec | ción Directo         | orio              |                            |                               |                 |                  |                |                        |               |                                                   |                 |
| Opciones 🛛 🖪                          | Búsque        | da de Seco           | ción              |                            |                               |                 |                  |                |                        |               |                                                   |                 |
| ờ Sólo Secciones Abiertas             |               |                      |                   |                            |                               |                 |                  |                | Regresar               | a Inscripción |                                                   |                 |
| 🞾 Búsqueda Nueva                      | Encontró 1    | resultado(s)         | de Código de Curs | o = '310C' y Tip           | o de Inscripción              | = 'Tradicional' | y Periodo = '202 | 20 202015' y S | esión = 'Regul         | arización'.   | Cursos Inscritos                                  |                 |
| O Depurar Búcqueda                    |               |                      |                   |                            |                               |                 |                  |                |                        |               | Cursos Inscritos                                  |                 |
|                                       |               |                      |                   |                            |                               |                 |                  |                |                        |               | JUEVES, 07:00 a. m 0                              | 00 Cr.<br>07:55 |
| Ordenar por                           |               |                      |                   |                            |                               |                 |                  |                |                        |               | a. m.<br>LUNES, 07:00 a. m 07:55                  |                 |
| ID de Curso 🗸                         | Mostrand      | Mostrando 1 - 1 de 1 |                   |                            |                               |                 |                  |                |                        |               | a. m.<br>MARTES 07:00 a m -                       | 07.55           |
| Ordenar                               |               | Curso                |                   | Fecha                      | Sesión                        | Créditos        | Cuotas           | Horario        | Lugares<br>Disponibles |               | a. m.                                             | 07.00           |
| Resultados por página<br>10 v Mostrar | (iii)         | Química<br>310C/Clas | se/T12A           | 05/06/2020 -<br>12/06/2020 | 2020 20201S<br>Regularización | 7.00            |                  |                | 35 de 35               | Agregar       | 07:55 a. m.<br>VIERNES, 07:00 a. m<br>07:55 a. m. |                 |
| Lavanda                               | Instructor    | res:                 |                   |                            |                               |                 |                  |                |                        |               | De Luna, Telma Araceli                            | 00 Cr           |
| El Abierto Cerrado                    |               |                      |                   |                            |                               |                 |                  |                |                        |               | LUNES, 03:00 p. m 03                              | 3:55            |
|                                       |               |                      |                   |                            |                               |                 |                  |                |                        |               | p. m.<br>MARTES, 03:00 p. m                       | 03:55           |
| Enlaces                               |               |                      |                   |                            |                               |                 |                  |                |                        |               | p. m.<br>MIÉRCOLES, 03:00 p. m                    | n               |
| Inscripción                           |               |                      |                   |                            |                               |                 |                  |                |                        |               | 03:55 p. m.<br>Martínez, Víctor Gabriel           |                 |
| Plan Académico                        |               |                      |                   |                            |                               |                 |                  |                |                        |               | 610G/ 6.0                                         | 00 Cr.          |
|                                       |               |                      |                   |                            |                               |                 |                  |                |                        |               | LUNES, 04:00 p. m 04<br>p. m.                     | 4:55            |
|                                       |               |                      |                   |                            |                               |                 |                  |                |                        |               | MARTES, 04:00 p. m                                | 04:55           |
|                                       |               |                      |                   |                            |                               |                 |                  |                |                        |               | MIÉRCOLES, 04:00 p. m<br>04:55 p. m               | n               |

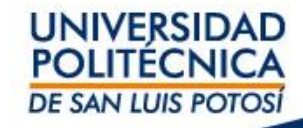

## Paso 10: Dar clic en Continuar con la Inscripción; ir al final de la página y dar clic en Aceptar

| Bienvenido<br>UNIVERSIDA<br>POLITÉCNIC<br>DE SAN LUIS POTO     | AD<br>CA<br>OSI                                                                                                    | → Buscar                                                                                                    |
|----------------------------------------------------------------|----------------------------------------------------------------------------------------------------|----------------------------------------------------------------------------------------------------|
| Inicio Inscripciones                                           | Clases Finanzas Calificaciones Buscar Mi Perfil Consentimientos y Reportes                                                                                                    |                                                                                                    |
| Catálogo de Cursos Búsq                                        | ueda de Sección Directorio                                                                                                    |                                                                                                    |
| Opciones 🔼                                                     | Búsqueda de Sección                                                                                                    |                                                                                                    |
| ờ Sólo Secciones Abiertas                                      | ► Regresar a                                                                                                    | Inscripción Mi Carrito                                                                                              |
| Búsqueda Nueva                                                 | Encontró 1 resultado(s) de Código de Curso = '310C' y Tipo de Inscripción = 'Tradicional' y Periodo = '2020 20201S' y Sesión = 'Regular                                                                                                    | ización'. Elementos del Carrito                                                                                     |
| ₽ Depurar Búsqueda                                             |                                                                                                    | 310C/T12A 7.00 Cr.<br>05/06/2020 - 12/06/2020                                                                       |
| Ordenar por<br>ID de Curso v                                   | Mostrando 1 - 1 de 1 Agregar Curso                                                                                                    | ► Ocultar                                                                                                    |
| Ordenar<br>Resultados por página<br>10 v Mostrar               | Curso   Fecha   Sesión   Créditos   Cuotas   Se agregó el curso 310C/Clas<br>periodo 2020/202015 / Peru     Química<br>310C/Clase/T12A   05/06/2020 -<br>12/06/2020   2020 20201S<br>Regularización   7.00   Ver Carrito   Continuar continuar cont | se/T12A a su carrito de compras para el<br>larización<br>n la Inscripción                                           |
| Leyenda                                                        | Instructores:                                                                                                    | a. m.                                                                                                    |
| Abierto Cerrado<br>Enlaces 17<br>Inscripción<br>Plan Académico |                                                                                                    | MARTES, 07:00 a. m<br>07:55 a. m.<br>VIERNES, 07:00 a. m<br>07:55 a. m.<br>De Luna, Telma Araceli<br>610F/ 7.00 Cr. |

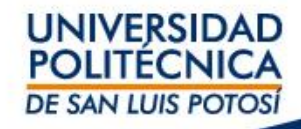

### Paso 11: Nuevamente Ir al final de la página y dar clic en Aceptar

| Bienvenido<br>UNIVERSID/<br>POLITECNIC<br>DE SAN LUIS POT |                   |                                  |                            |                |            | Ayuda              | Cerrar ses                                      | ión Catálogo                                                                                                    | ~                                                                                                    | Buscar                                                                            |
|-----------------------------------------------------------|-------------------|----------------------------------|----------------------------|----------------|------------|--------------------|-------------------------------------------------|----------------------------------------------------------------------------------------------------|----------------------------------------------------------------------------------------------------|-----------------------------------------------------------------------------------|
| Inicio Inscripciones                                      | Clases Fir        | nanzas Calificacione             | s Buscar                   | Mi Perfil      | Consentim  | ientos y Repor     | tes                                             |                                                                                                    |                                                                                                    |                                                                                   |
| Cursos Tradicionales Ed                                   | lucación Continua | Plan Académico ¿Q                | ué pasa si?                |                |            |                    |                                                 |                                                                                                    |                                                                                                    |                                                                                   |
| Enlaces 🔼                                                 | Cursos Tra        | dicionales - 2020                | /202015                    |                |            |                    |                                                 |                                                                                                    |                                                                                                    |                                                                                   |
| Búsqueda de Sección<br>Plan Académico                     | Seleccione u      | In Periodo 🕟 Revise              | Horario                    | Terminado      | Completado |                    |                                                 |                                                                                                    |                                                                                                    |                                                                                   |
| Ver Horario                                               | Cursos por Ag     | gregar                           |                            |                |            |                    |                                                 |                                                                                                    |                                                                                                    |                                                                                   |
|                                                           | ÷                 | Curso                            | Fecha                      | Sesión         | Créditos   | Tipo de<br>Crédito | Horario                                         | Ubica                                                                                                    | ción Estat                                                                                                    | us                                                                                |
|                                                           | $\checkmark$      | Química - 310C / Clase /<br>T12A | 05/06/2020 -<br>12/06/2020 | Regularización | 7.00       | Crédito<br>General |                                                 |                                                                                                    | En Ca                                                                                                    | rrito Eliminar                                                                    |
|                                                           | Instructores:     |                                  |                            |                |            |                    |                                                 |                                                                                                    |                                                                                                    |                                                                                   |
|                                                           | Cursos Inscri     | tos                              |                            |                |            |                    |                                                 |                                                                                                    |                                                                                                    |                                                                                   |
|                                                           | Eliminar          | Curso                            | Fecha                      | Sesión         | Crédit     | os Tipo de         | Crédito Ho                                      | orario                                                                                                    | Ubicación                                                                                                    | Estatus                                                                           |
|                                                           |                   | Química - 310C / Clase<br>/      | 20/01/2020 -<br>17/06/2020 | Enero-Junio    | 7.00       | Crédito C          | General JUI<br>07<br>07<br>m.<br>MI<br>MI<br>07 | EVES, 07:00 a.m<br>:55 a.m.; LUNES,<br>:00 a.m 07:55 a.<br>; MARTES, 07:00 a.<br>- 07:55 a.m.;<br>ÉRCOLES, 07:00 a.<br>- 07:55 a.m.;<br>SRNES, 07:00 a.m<br>:55 a.m.; | Universidad Politécnica de S<br>Luis Potosi, Unidad Académ<br>de Estudiantes 1, Salón A22<br>Universidad Politécnica de S<br>Luis Potosi, Unidad Académ<br>de Estudiantes 1, Salón A22<br>Universidad Politécnica de S<br>Luis Potosi, Unidad Académ<br>de Estudiantes 1, Salón A22<br>Universidad Politécnica de S<br>Luis Potosi, Unidad Académ<br>de Estudiantes 1, Salón A22<br>Luis Potosi, Unidad Académ | San Inscrito<br>Ca<br>San<br>San<br>San<br>San<br>San<br>San<br>San<br>San<br>San |

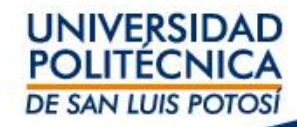

### Paso 12: Cuando se muestre el mensaje ¡Enhorabuena Completó su Inscripción para: 2020/20201S! Indicará que la materia está inscrita.

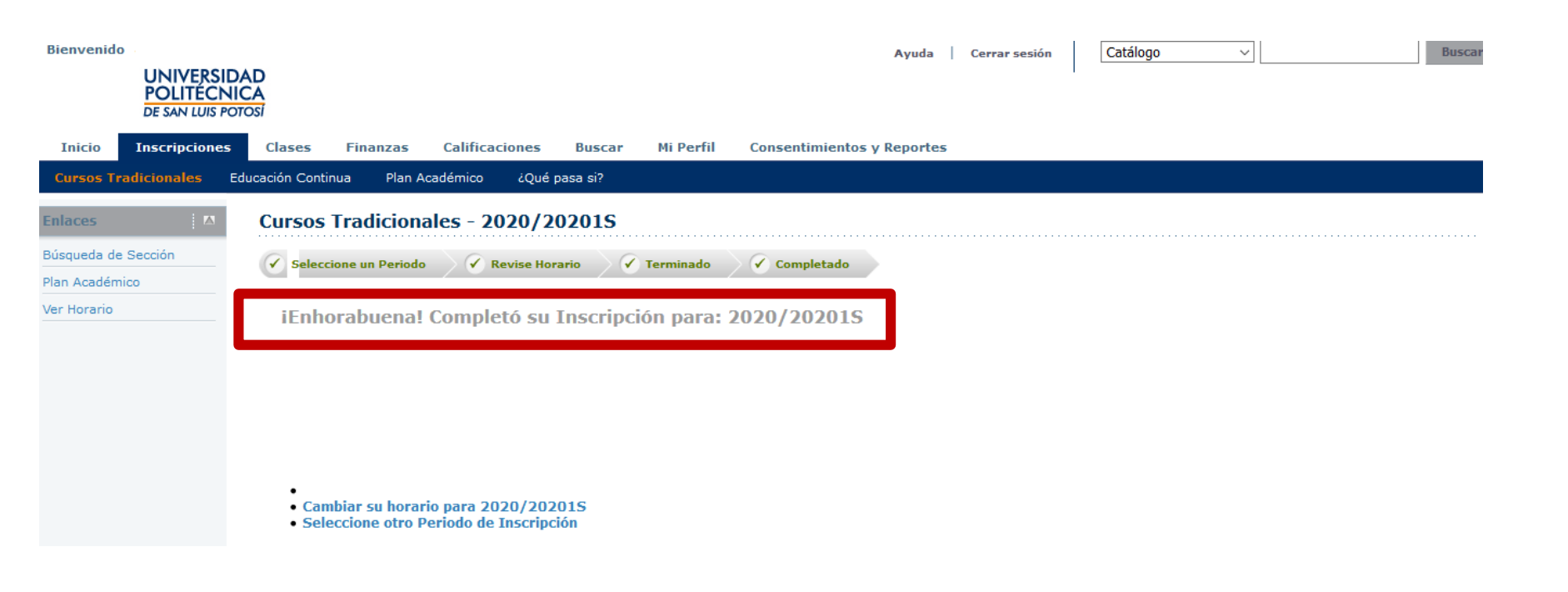

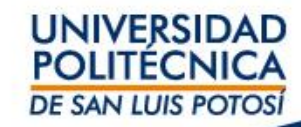

### Para validar que tu examen ha sido inscrito

### Revisa tu horario: ingresa a la pestaña de **Clases** y da clic en **Horario** Selecciona en Periodo 2020/20201S/Regulariza

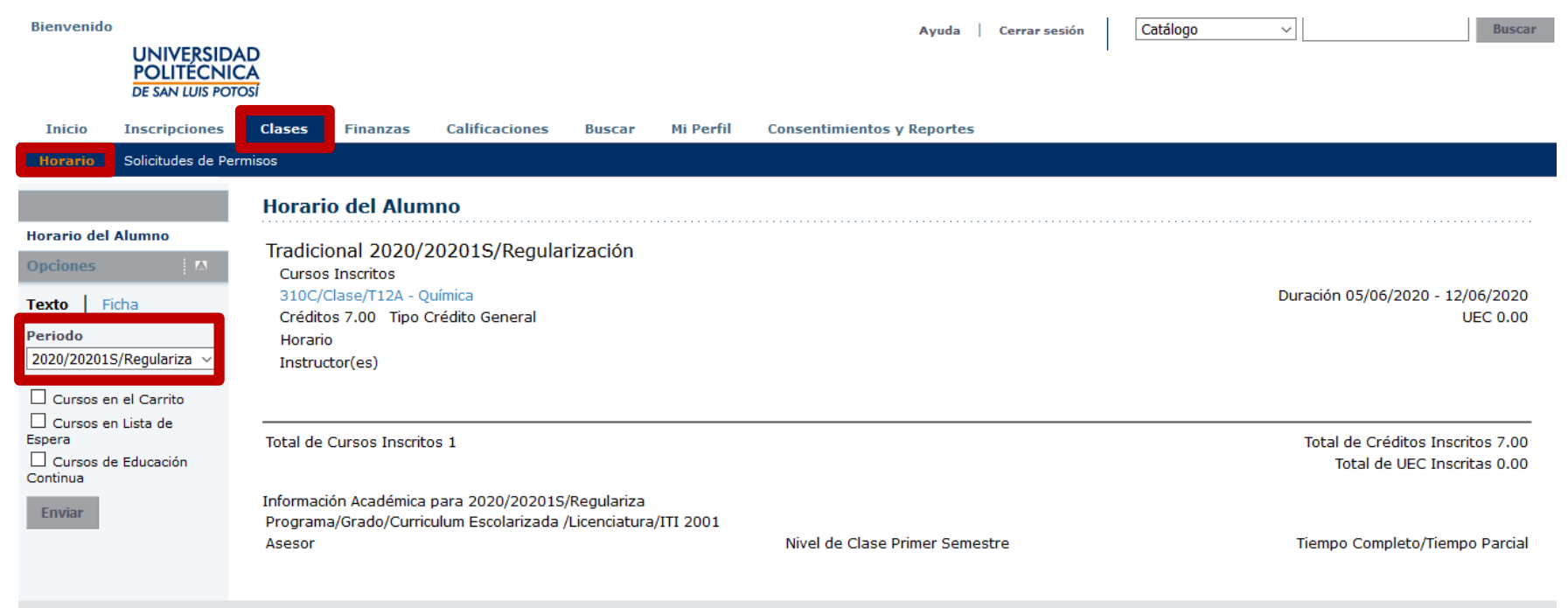

PowerCampus Self-Service® 8.8.3 · © 1995 - 2018 Ellucian Company L.P., y sus afiliados.

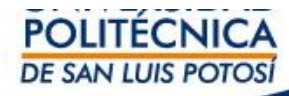

### Para descargar la Ficha de pago

- a. Ingresa a la pestaña de Finanzas
- b. Da clic en Saldo
- c. Selecciona en Periodo 2020/20201S/Regulariza
- d. En Ver selecciona Detalle por Cargo/Abono
- e. Da clic en Cambiar
- f. Da clic en Ficha de Pago para descargar la ficha a pagar en bancos

| Bienvenio                                     | UNIVERSIDA<br>POLITÉCNIC<br>DE SAN LUIS POTO |                                          |                                                                                                    |                       |        |           | Ayuda                      | Cerrar sesión   | Catálogo       | ~               | Buscar                 |  |
|-----------------------------------------------|----------------------------------------------|------------------------------------------|----------------------------------------------------------------------------------------------------|-----------------------|--------|-----------|----------------------------|-----------------|----------------|-----------------|------------------------|--|
| Inicio                                        | Inscripciones                                | Clases                                   | Finanzas                                                                                                    | Calificaciones        | Buscar | Mi Perfil | Consentimientos y Reportes |                 |                |                 |                        |  |
| Saldo                                         | Estado de Cuenta                             | Ayuda Finan                              | ciera Acu                                                                                                    | Jerdos                |        |           |                            |                 |                |                 |                        |  |
| Opciones<br>Periodo<br>2020/2020<br>Ver<br>() | ™<br>1S/Regulariza ∨                         | Saldo<br>Enseguida<br>2020/202<br>Cargos | Saldo<br>Enseguida se muestra el Historial de su Cuenta para el Periodo seleccionado.<br>2020/202015/Regulariza<br>Cargos |                       |        |           |                            |                 |                |                 |                        |  |
| Cargo/                                        | Abono                                        | Fecha                                    | Perio                                                                                                    | odo                   | Tip    | ρο        | Descripción                | Fecha<br>Límite | Multa Estimada |                 | Monto Deferencia       |  |
| O Detalle<br>Resum                            | s por Tipo de<br>en                          | 05/06/2020                               | 0 2020/                                                                                                    | 202015/REGU           | Ca     | irgo      | 310C - Examen de Regu      | 11/06/2020      |                |                 | \$235.00 Ficha de pago |  |
| O Resum                                       | en de Saldo                                  |                                          |                                                                                                    |                       |        |           |                            |                 |                | Total de Cargos | : \$235.00             |  |
| Cambiar                                       |                                              | Abonos                                   |                                                                                                    |                       |        |           |                            |                 |                |                 |                        |  |
|                                               |                                              | No existen                               | abonos para                                                                                                    | el periodo selecciona | do.    |           |                            |                 |                |                 | 76                     |  |

Total Resumido: \$235.00 Saldo: \$235.00 Saldo vencido: \$235.00

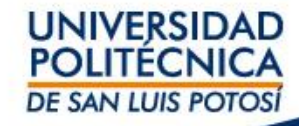

### Finalmente, la Ficha de Pago que deberás obtener es como se muestra en la imagen adjunta son los siguientes elementos:

Nombre de Alumno Matricula

#### Clave de la materias que presentarás como examen de Regularización

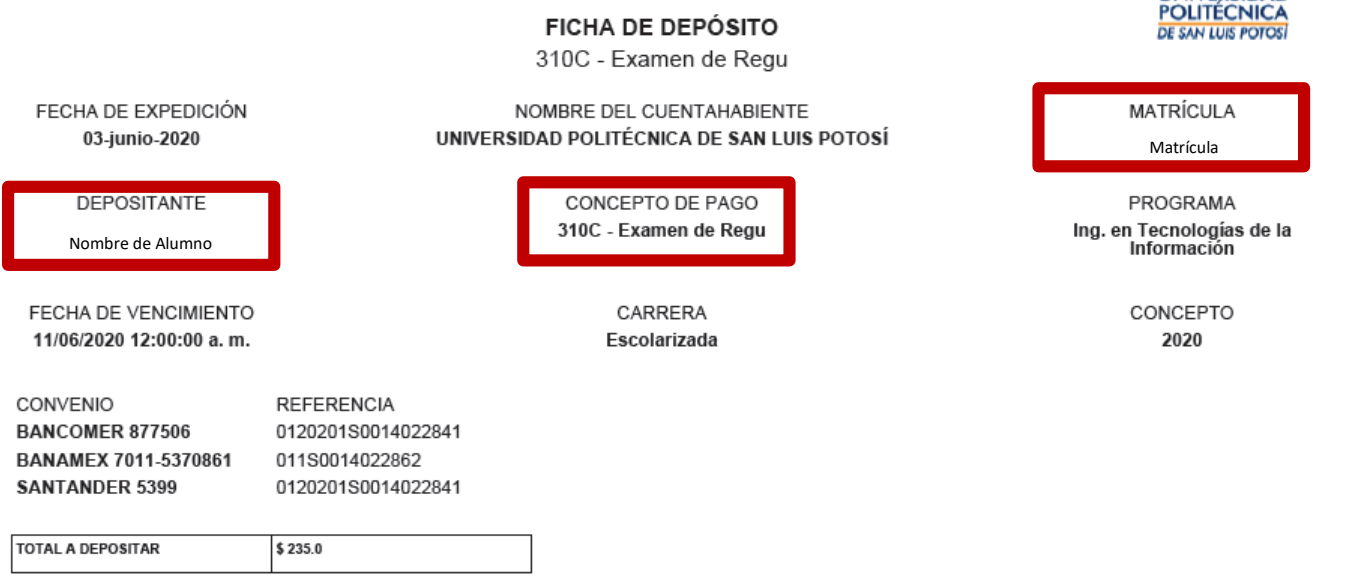

· Para pagar en ventanilla bancaria, presenta éste documento con las referencias únicas; la referencia es personal e intransferible y la responsabilidad sobre su manejo es tuya, así que cuídala.

Muy importante: inscribe y paga tu examen al menos un día antes de la aplicación.

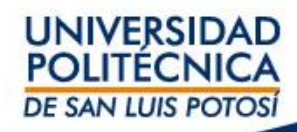

UNIVERSIDAD